#### Lampiran.....

#### Penggunaan Perangkat Lunak untuk Simulasi

Disini kita bisa mengggunakan perangkat lunak untuk penyelesaian masalah Sinyal-Sistem dengan bahasa pemrograman seperti:

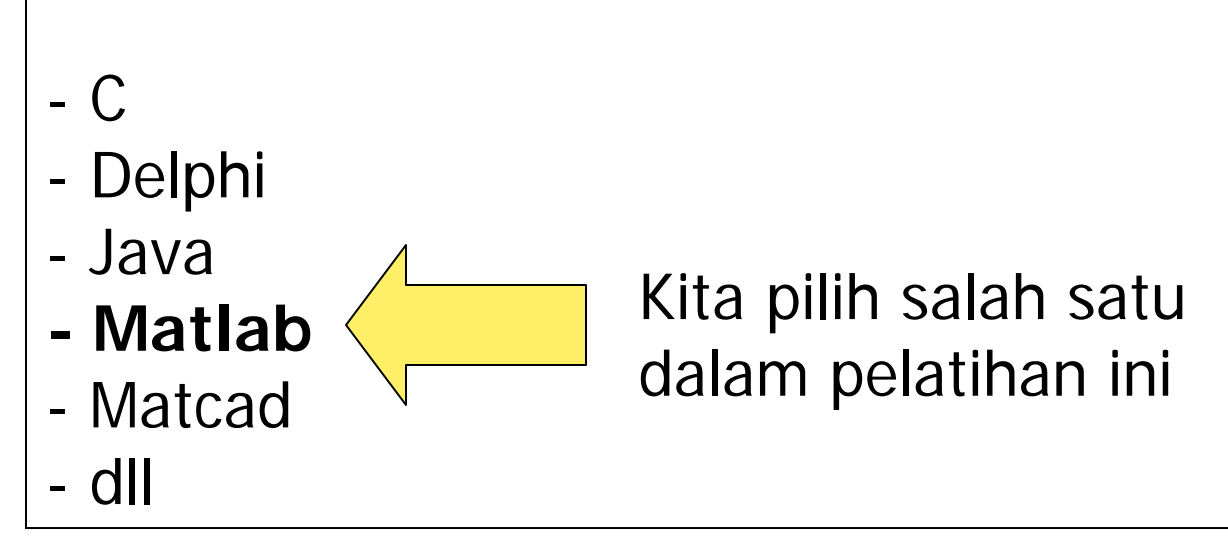

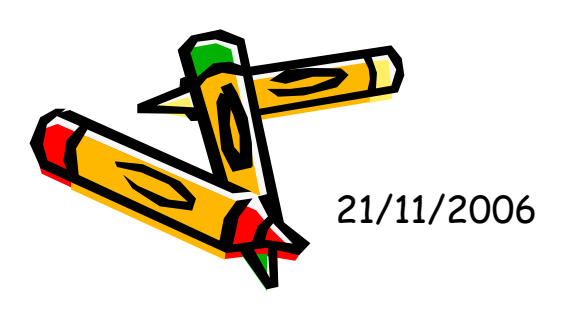

### Membuka Matlab:

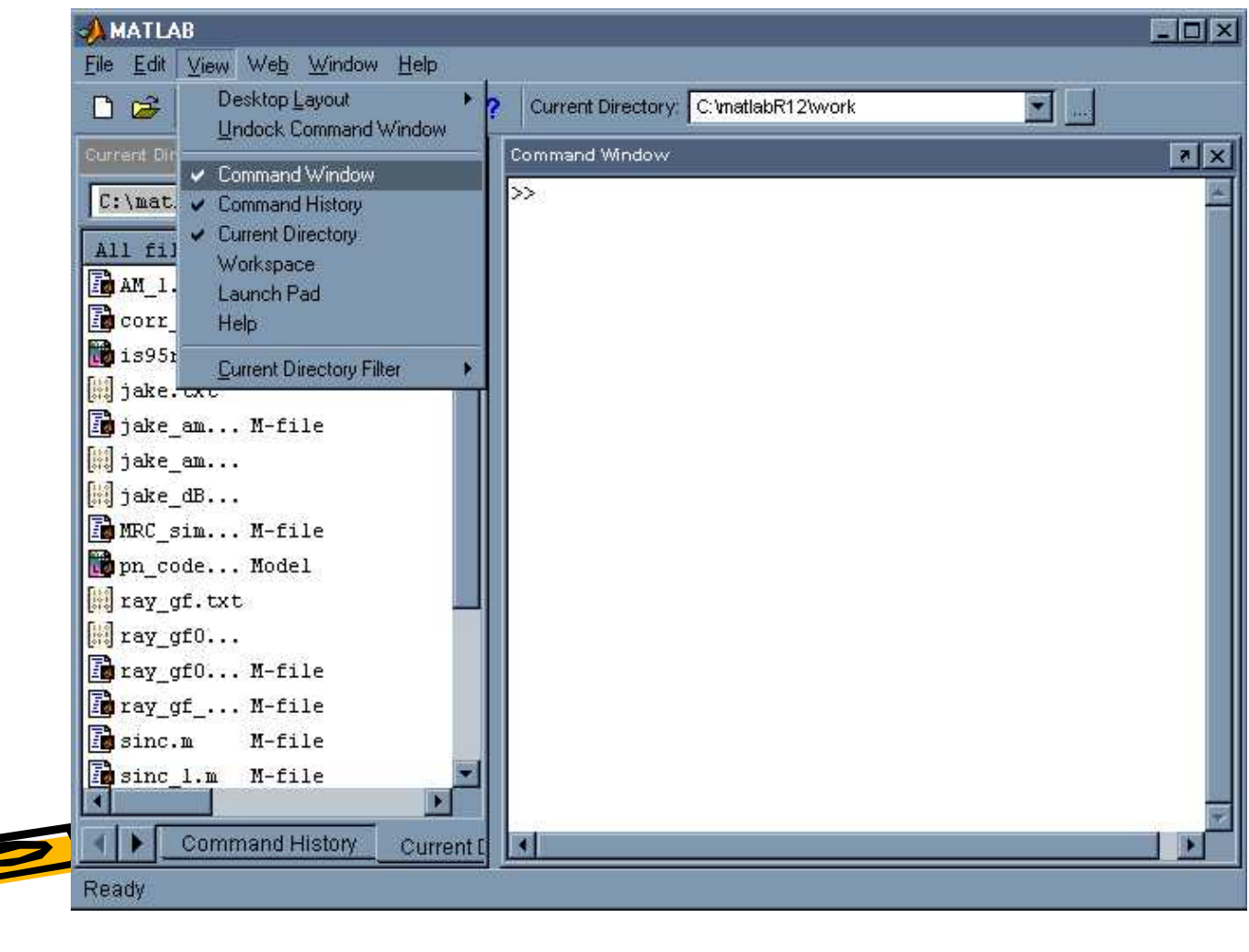

21/11/2006

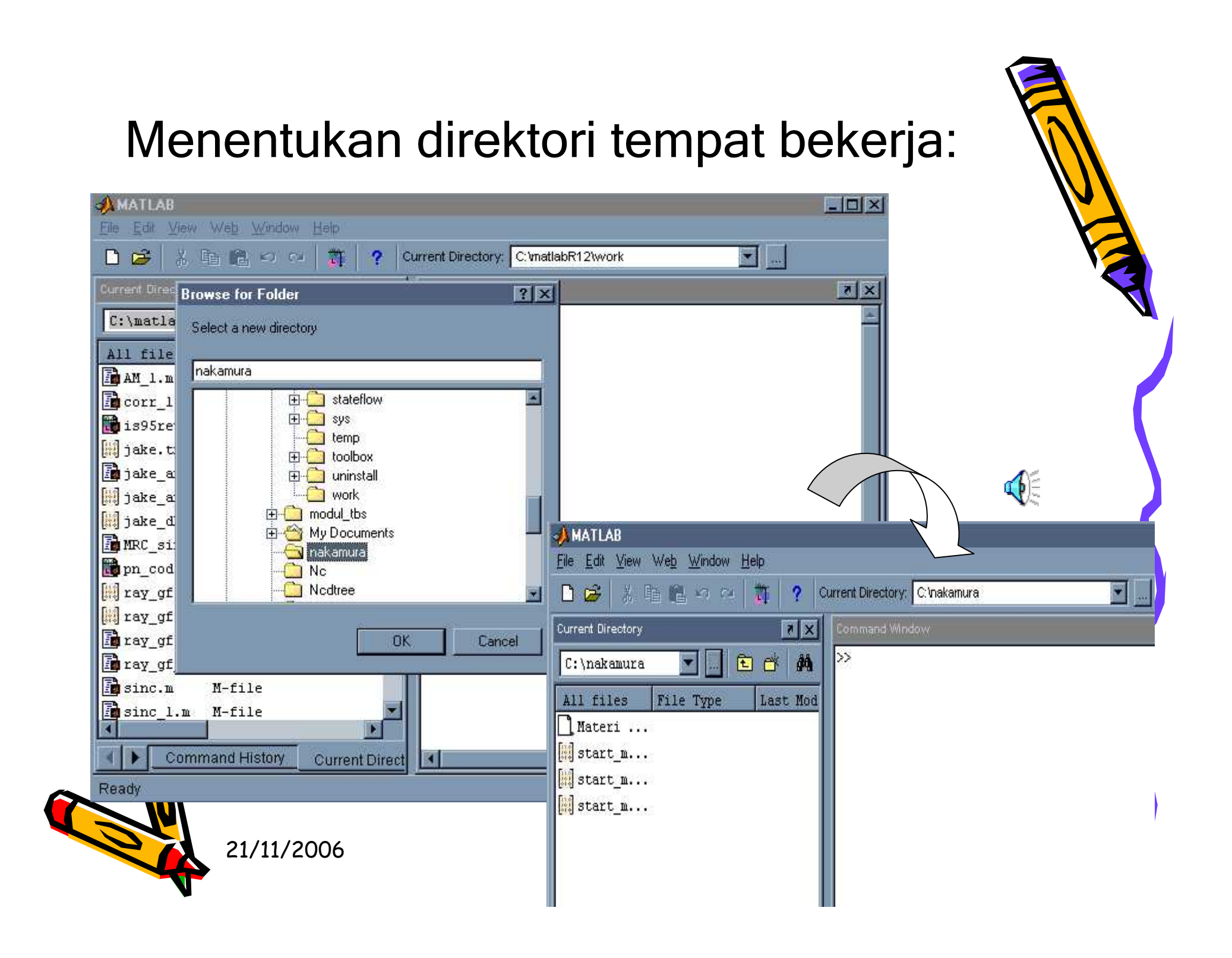

# Perintah Help

>> help sin

SIN Sine.
SIN(X) is the sine of the elements of X.

Overloaded methods help sym/sin.m

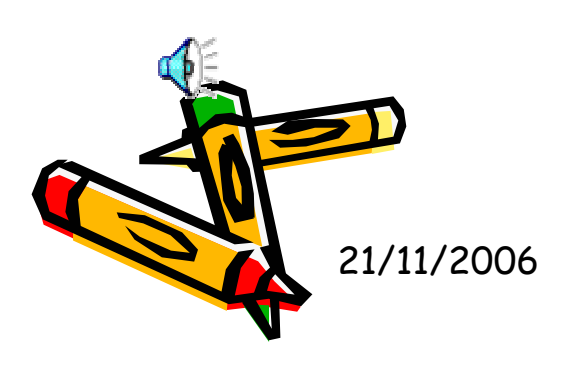

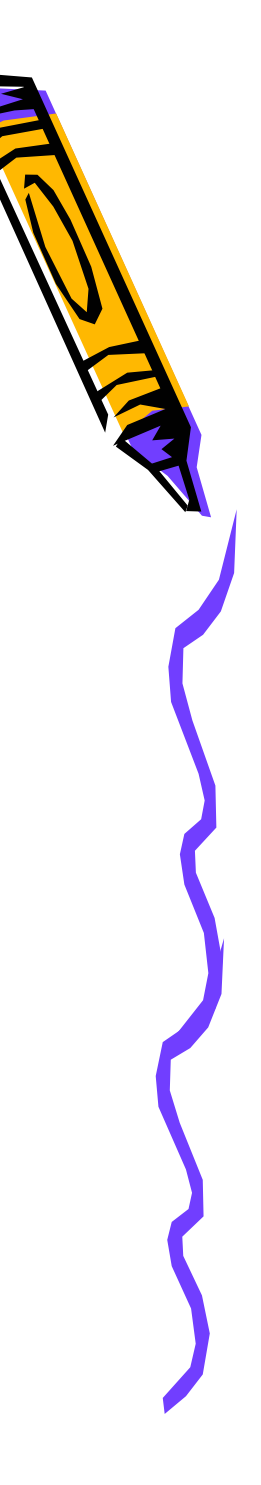

## 1. Memulai suatu operasi aritmatika

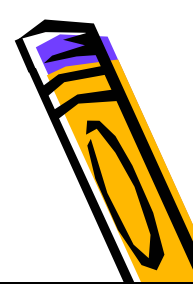

#### <u>Bentuk Jumlahan</u>:

a=2; b=3; c=a+b c = 5

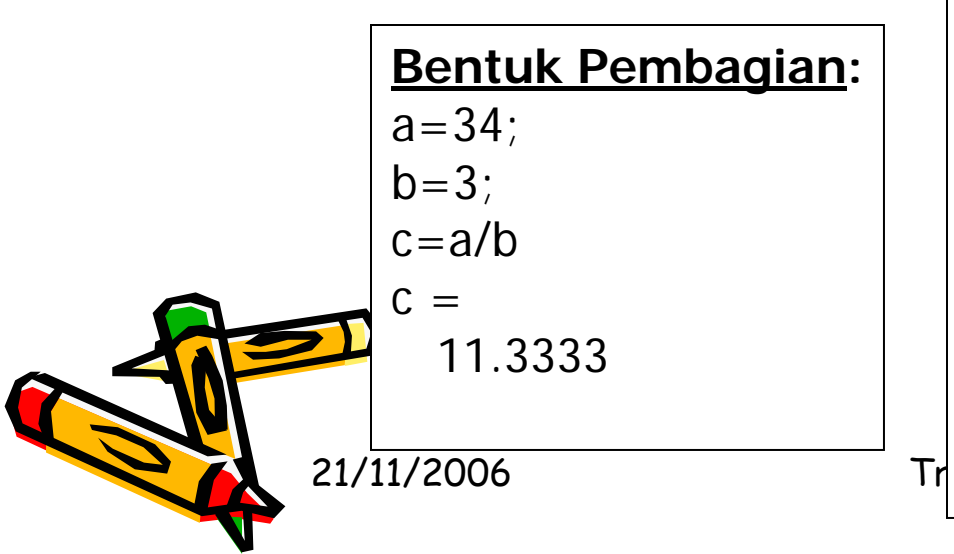

#### Bentuk Perkalian:

Menghitung volume pada suatu bola dengan jari-jari r=2. Anda ingat bahwa persamaan matematik untuk volume suatu bola dengan jari-jari r adalah:

Volume =  $(4/3)\pi r^3$ 

Anda dapat menyelesaikan dengan mengetik seperti berikut: r=2; vol=(4/3)\*pi\*r^3; vol Hasilnya adalah:

33.5103

vol =

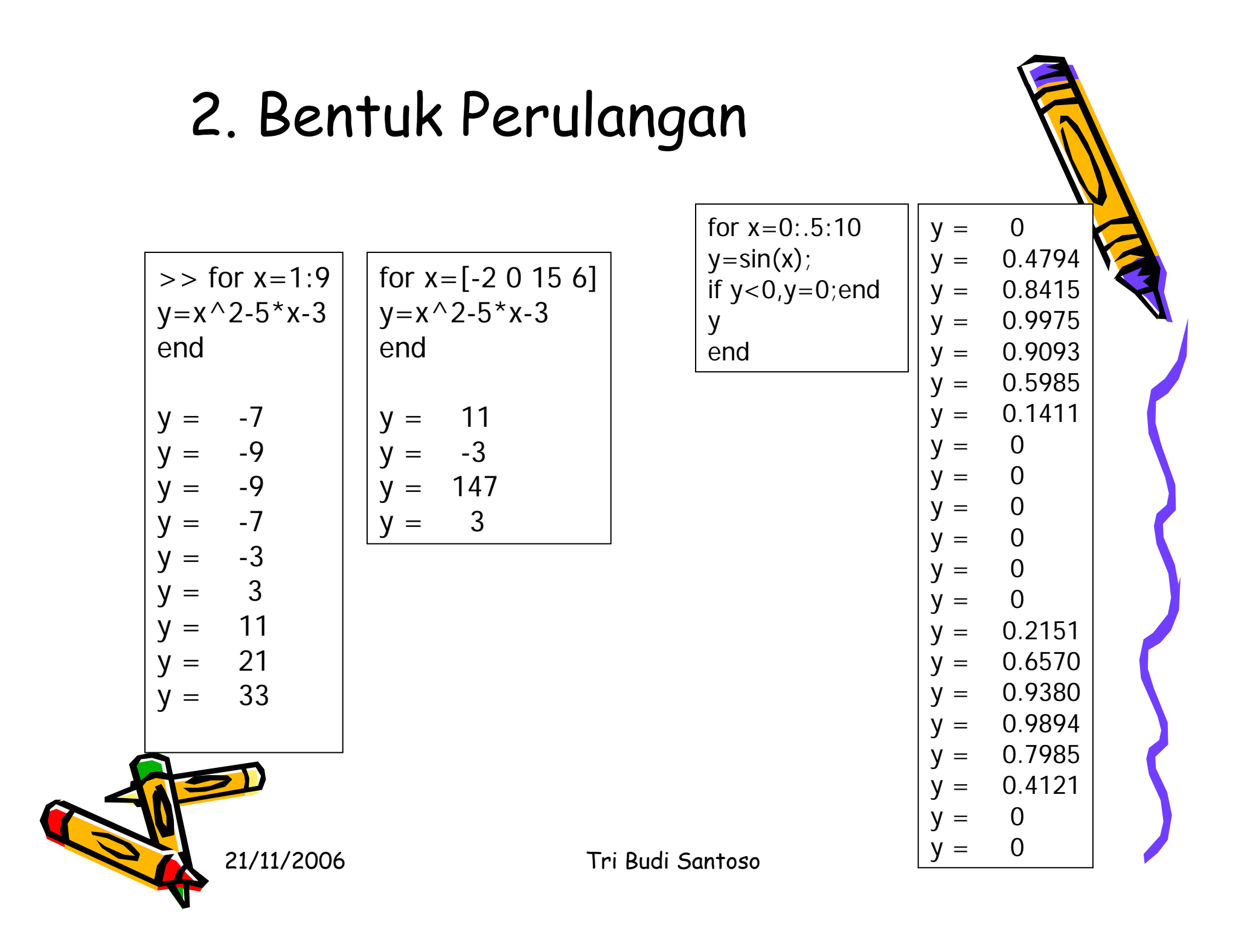

# 3. Bentuk Input

r=0; while r<10 r=input('Masukkan nilai radius: '); if r<0,break,end vol=(4/3)\*pi\*r^3; fprintf('Volume= %7.3f\n',vol) end Masukkan nilai radius: 3 Volume= 113.097

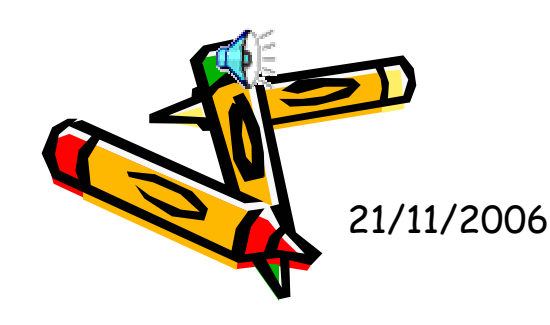

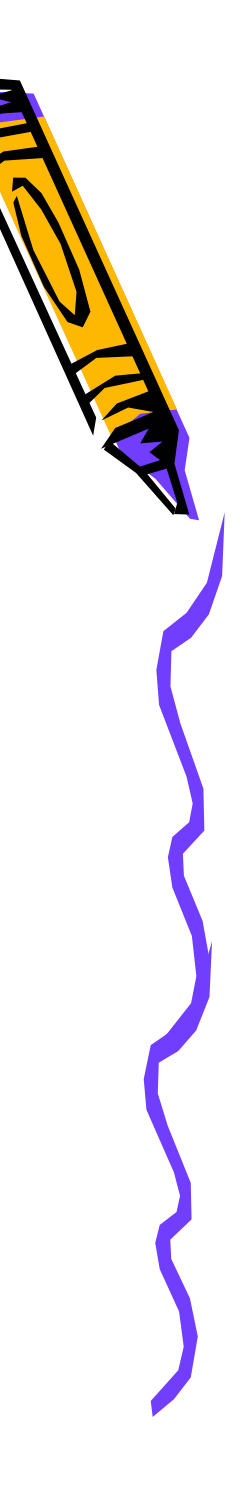

### 4. Membuat File \*.m

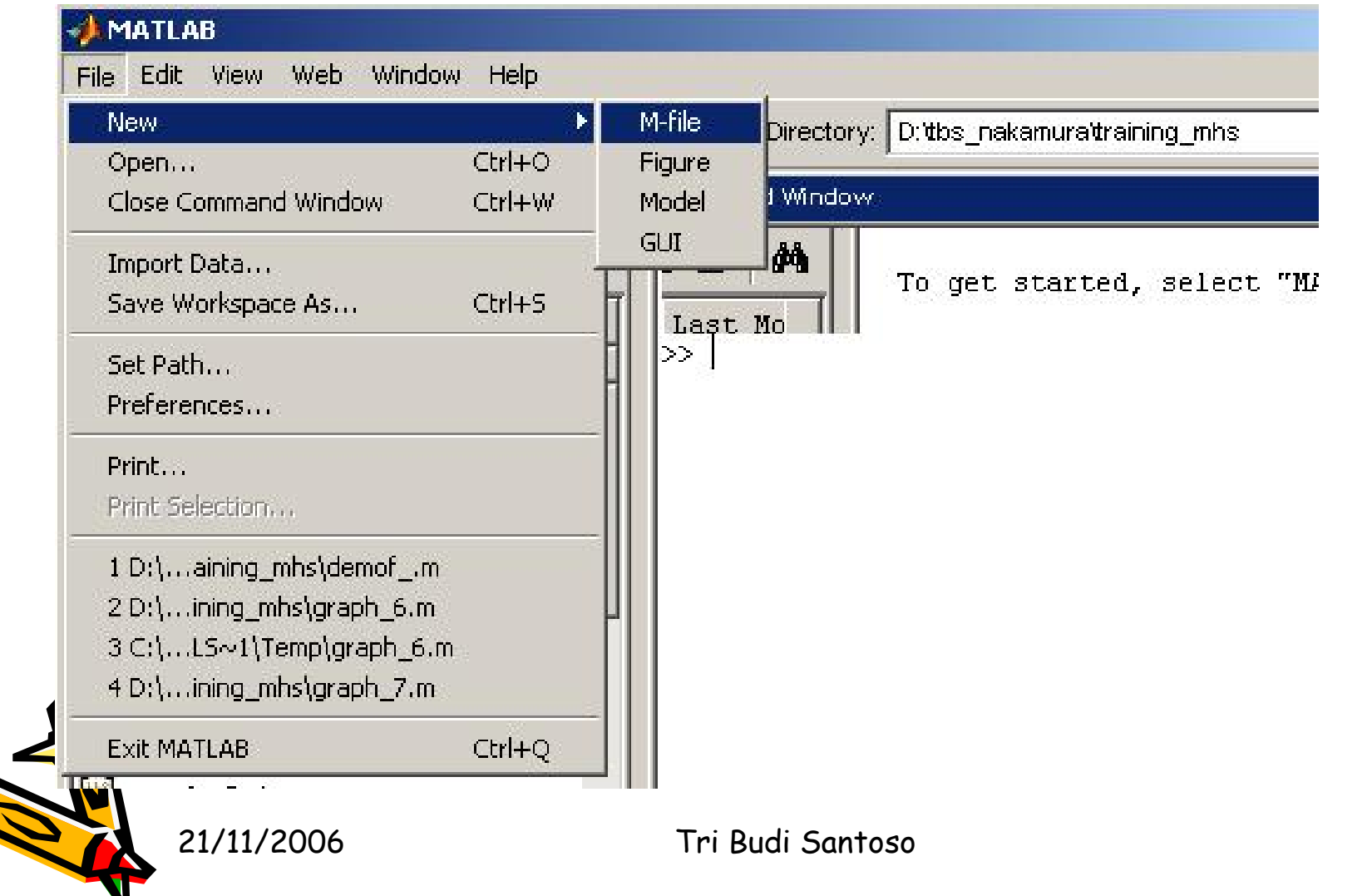

## 5. Membuat Fungsi

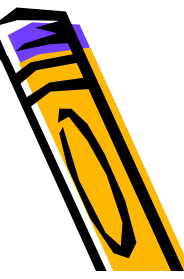

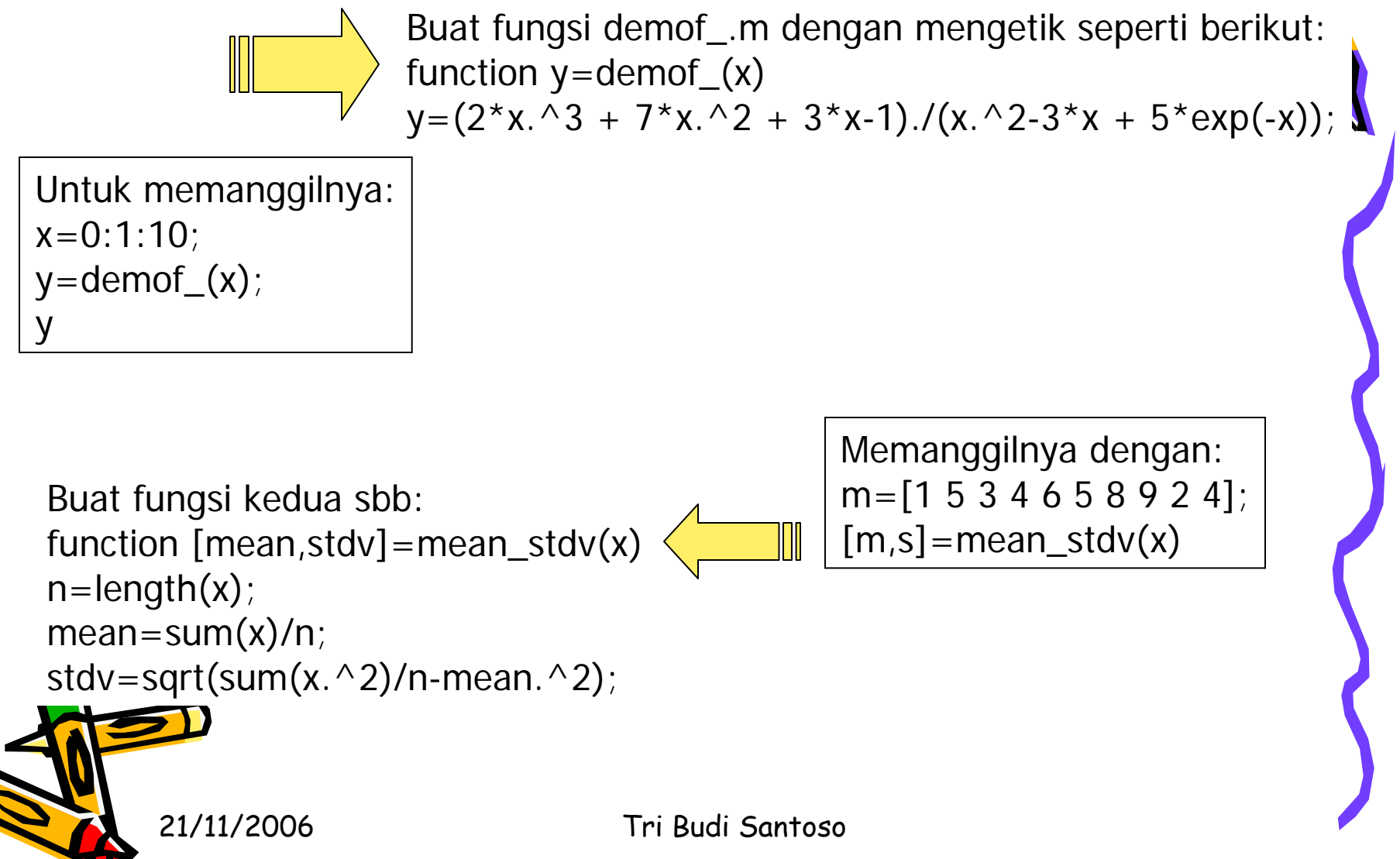

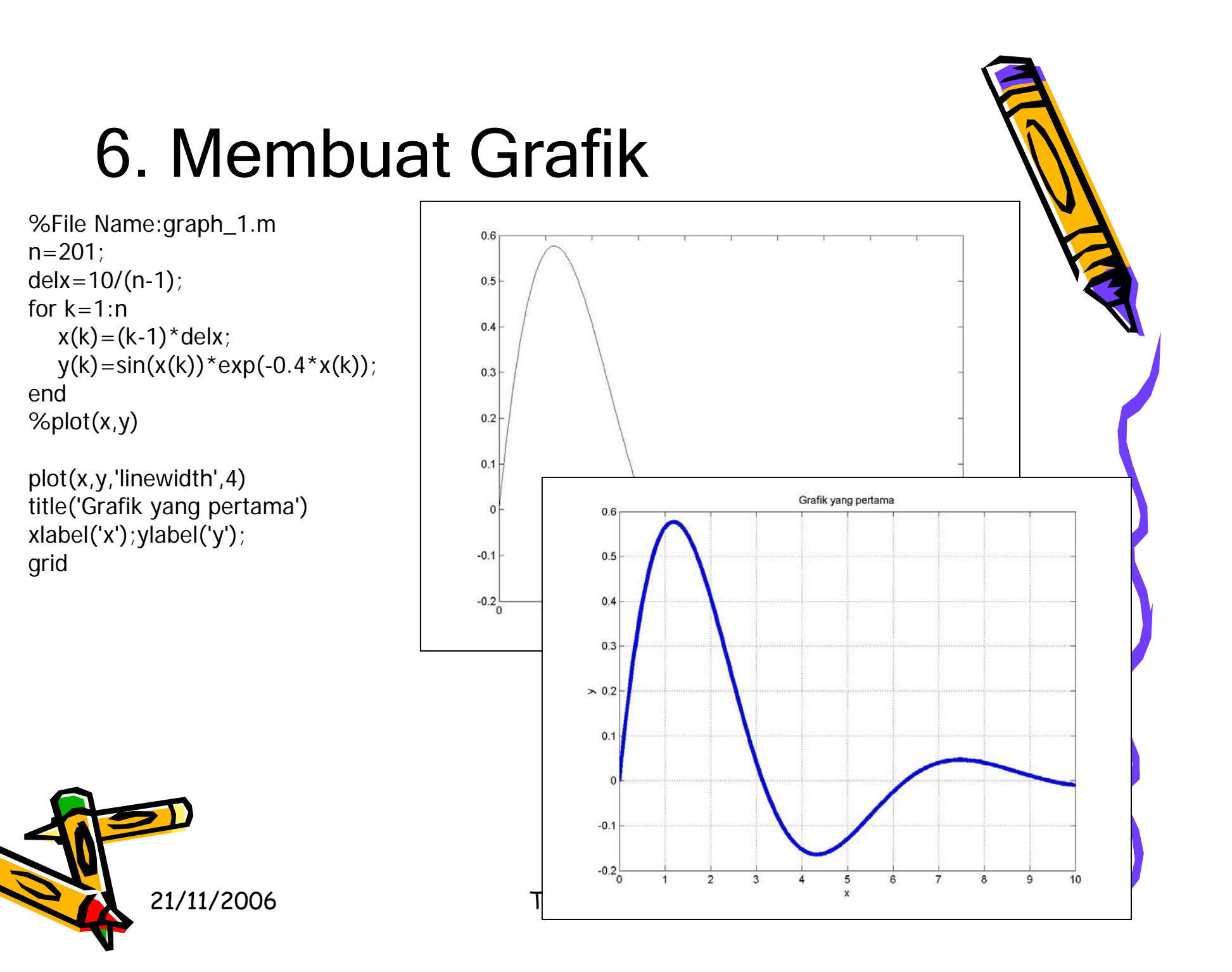

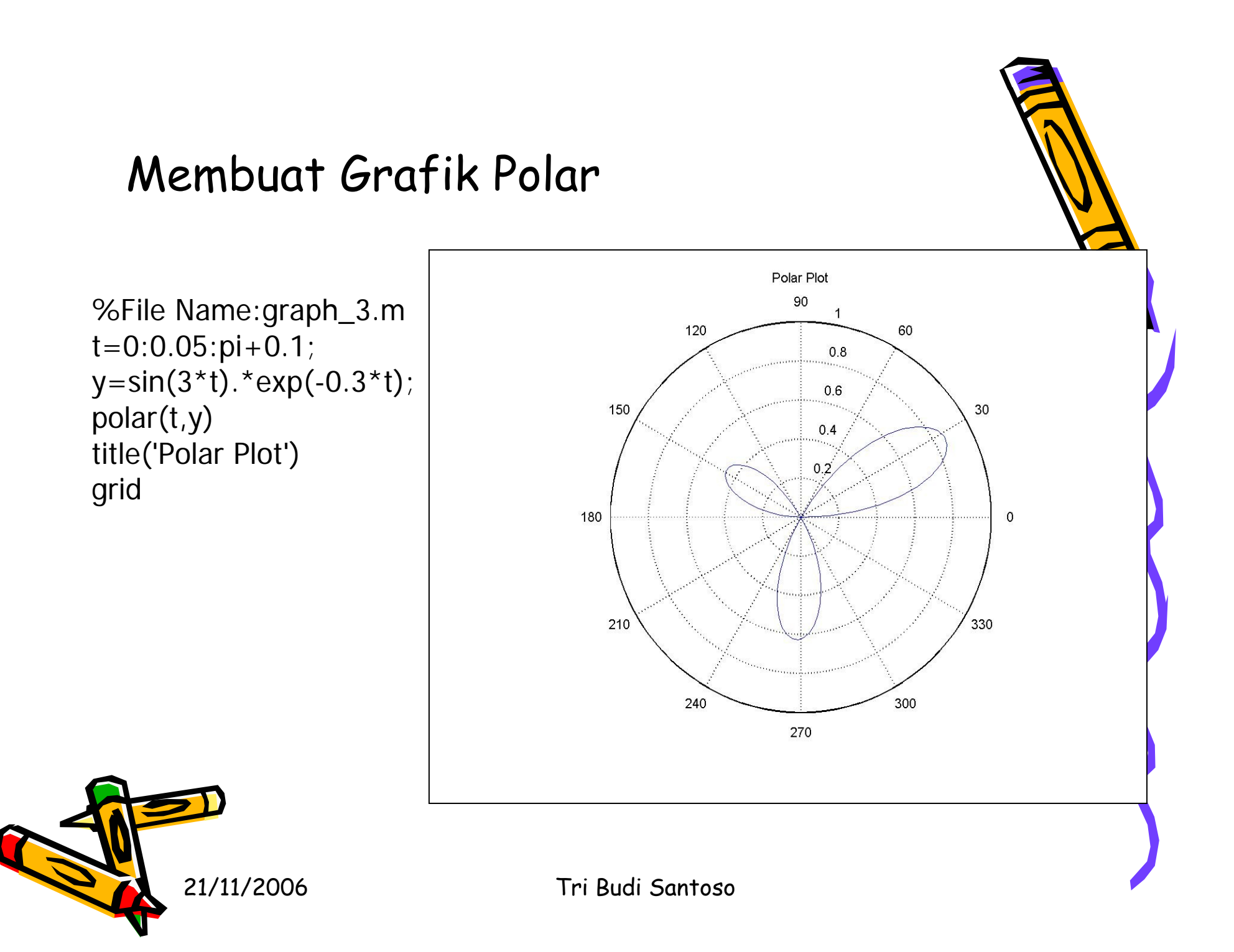

# Grafik Semilog

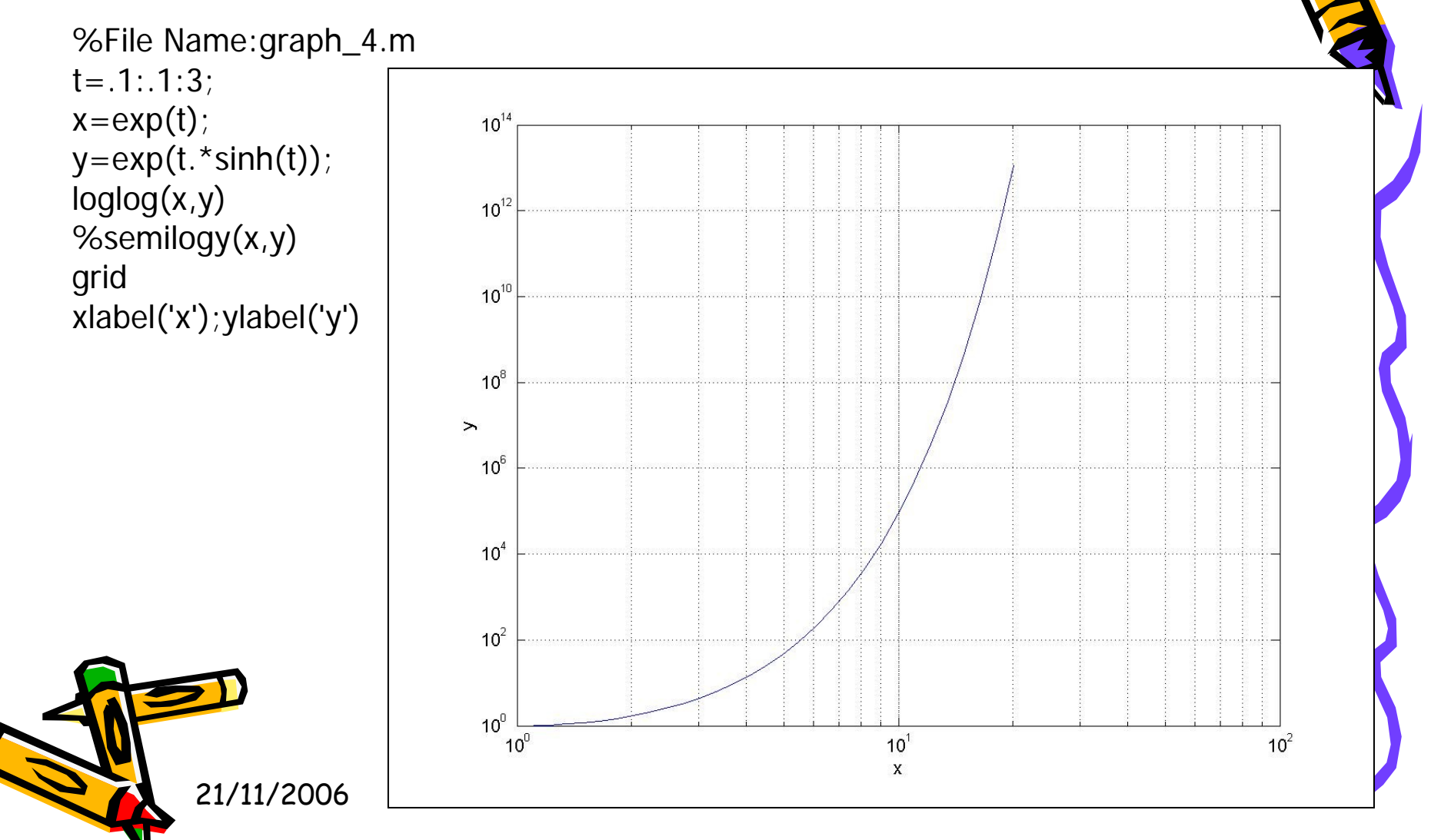

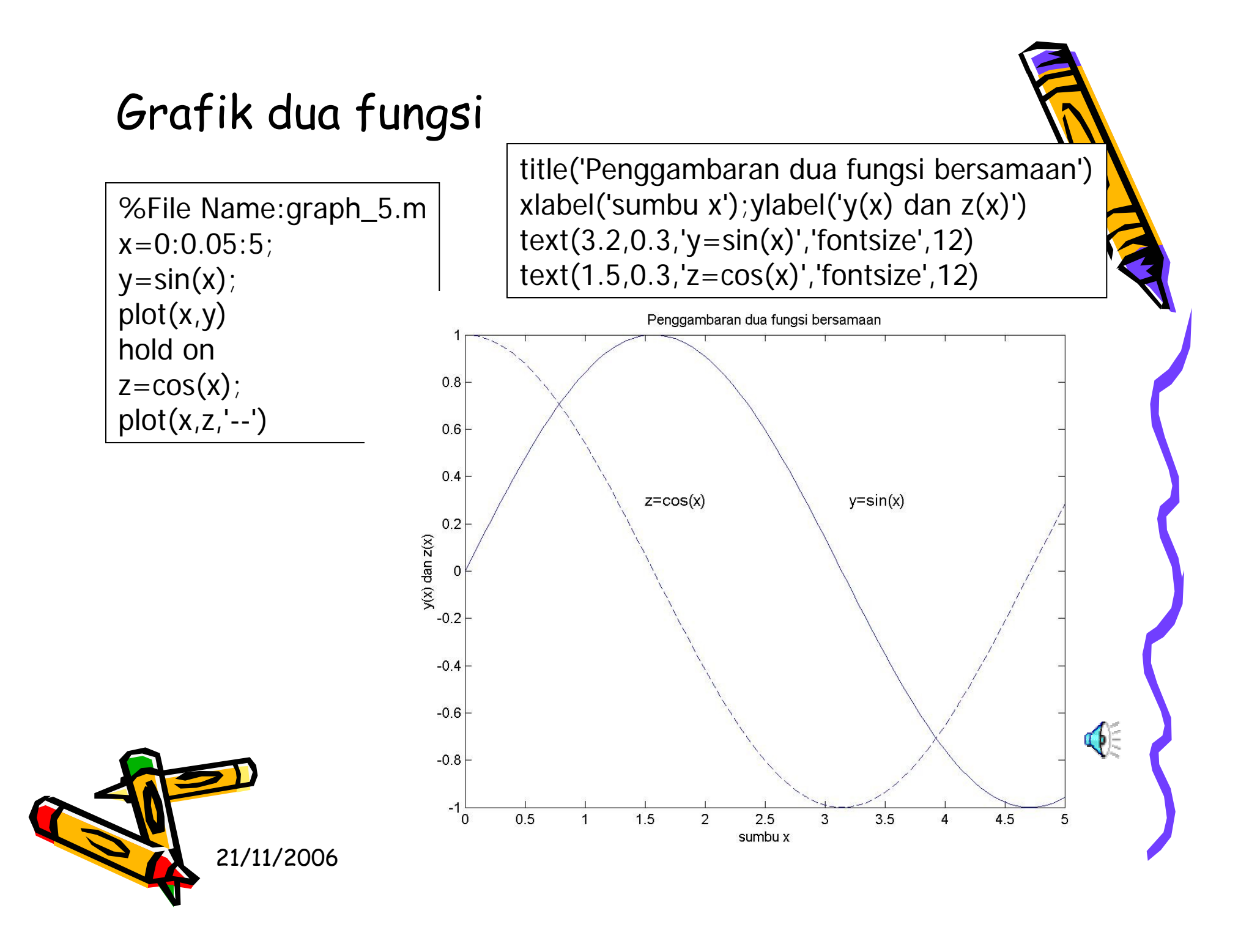

## Grafik dengan banyak tampilan

```
%File Name: graph_6.m
clear;clf
t=0:.1:30;
subplot(2,2,1)
y=sin(t);
plot(t,y),title('Subplot(2,2,1)'),ylabel('y=sin(t)'),xlabel('t')
subplot(2,2,2)
y1=t.*sin(t);
plot(t,y1),title('Subplot(2,2,2)'),ylabel('y=t.*sin(t)'),xlabel('t')
subplot(2,2,3)
y=t.*sin(t).^2;
```

```
plot(t,y),title('Subplot(2,2,3)'),ylabel('y=t.*sin(t).^2'),xlabel('t')
```

subplot(2,2,4)

y=t.^2.\*sin(t).^2;

plot(t,y),title('Subplot(2,2,4)'),ylabel('y=t.^2.\*sin(t).^2'),xlabel('t')

21/11/2006

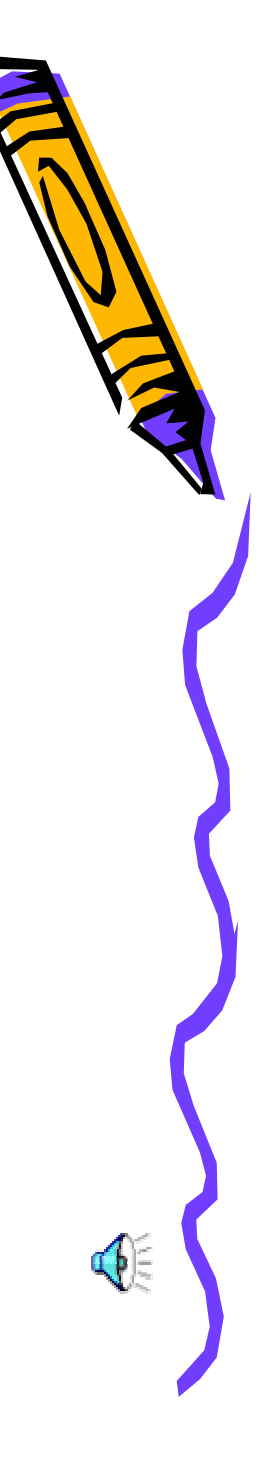

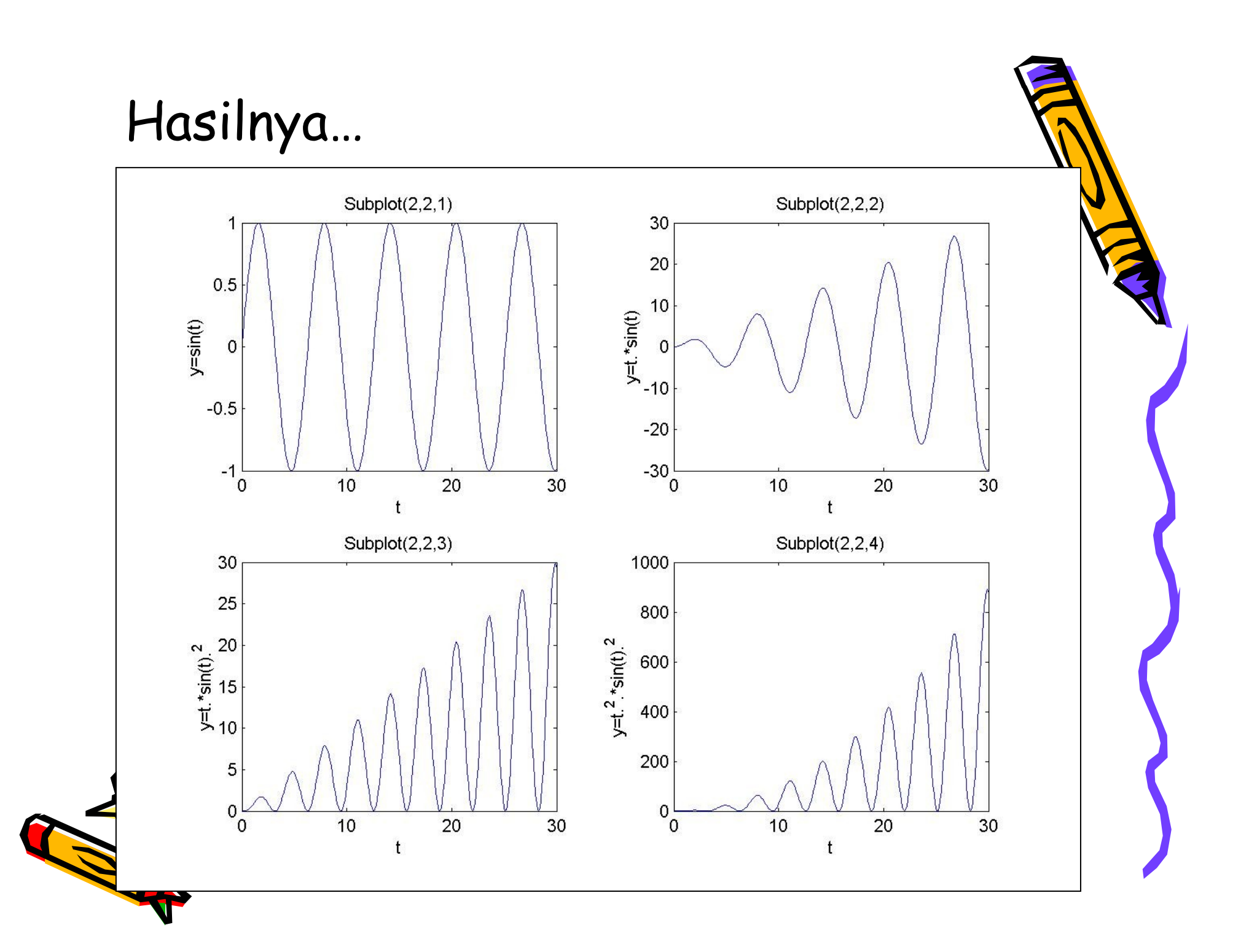

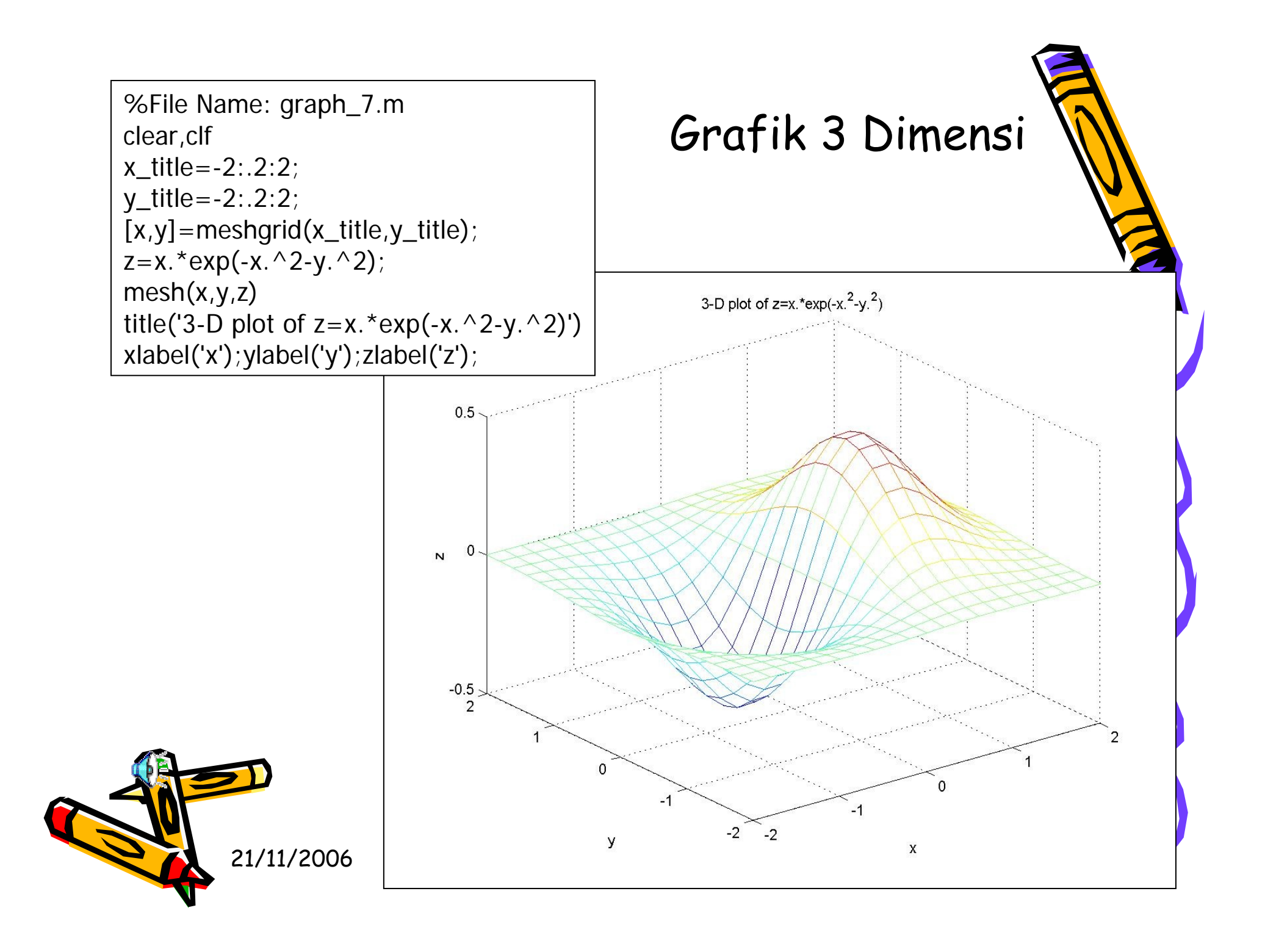

## Mengenal Matlab GUI

```
% Create the figure
fig = figure('Units', 'points', 'Position', [30 30 380 230]);
% Create the axes and make it so they are cleared when clicked on
ax = axes('Units'
                        , 'points', ...
         'Position'
                     , [30 15 200 200], ...
         'ButtonDownFcn', 'cla');
% Change the viewing angle and cause subsequent plots to be placed
% on the same axes
view(3)
hold on
% Create the uicontrol pushbuttons
String = {'Close', 'Membrane'
                                        , 'Peaks' };
Call = {'close(qcf)', 'cla;surf(membrane)', 'cla;surf(peaks)' };
for lp=1:3,
 ui(lp) = uicontrol('Style' , 'pushbutton', ...
               'Units' , 'points', ...
               'Position', [250 15+(lp-1)*70 100 30], ...
               'Callback', Call{lp}, ...
               'String', String{lp});
end
% Save the figure
% Notice you will get simple_gui1.m and simple_gui1.mat
% To load the figure, type simple_gui1
% To save this figure to an M-file that can be called to recreate the GUI,
% you can use either the line
% print(gcf,'-dmfile','simple_gui1')
% or
print -dmfile simple_gui1
```

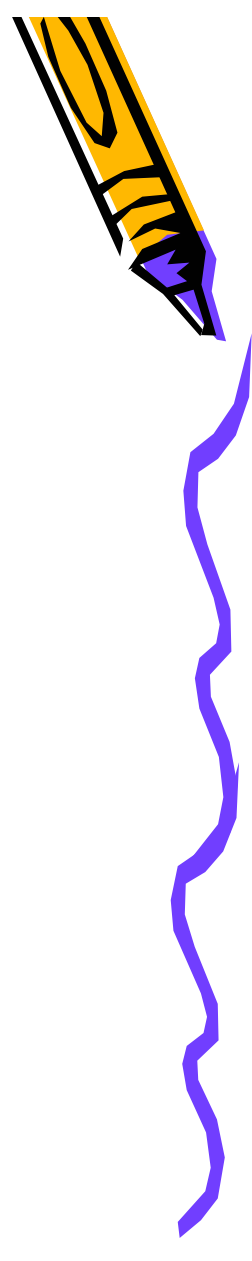

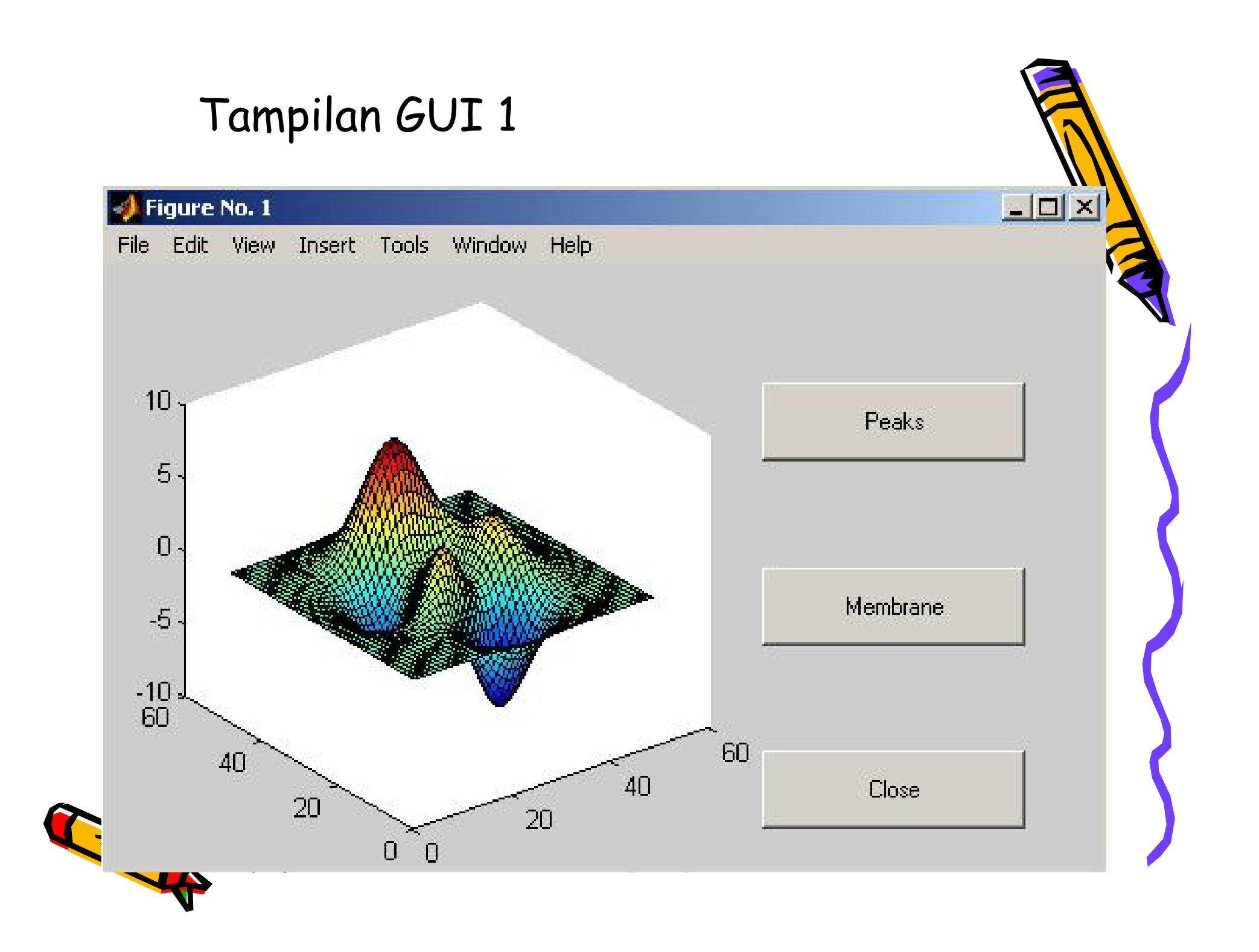

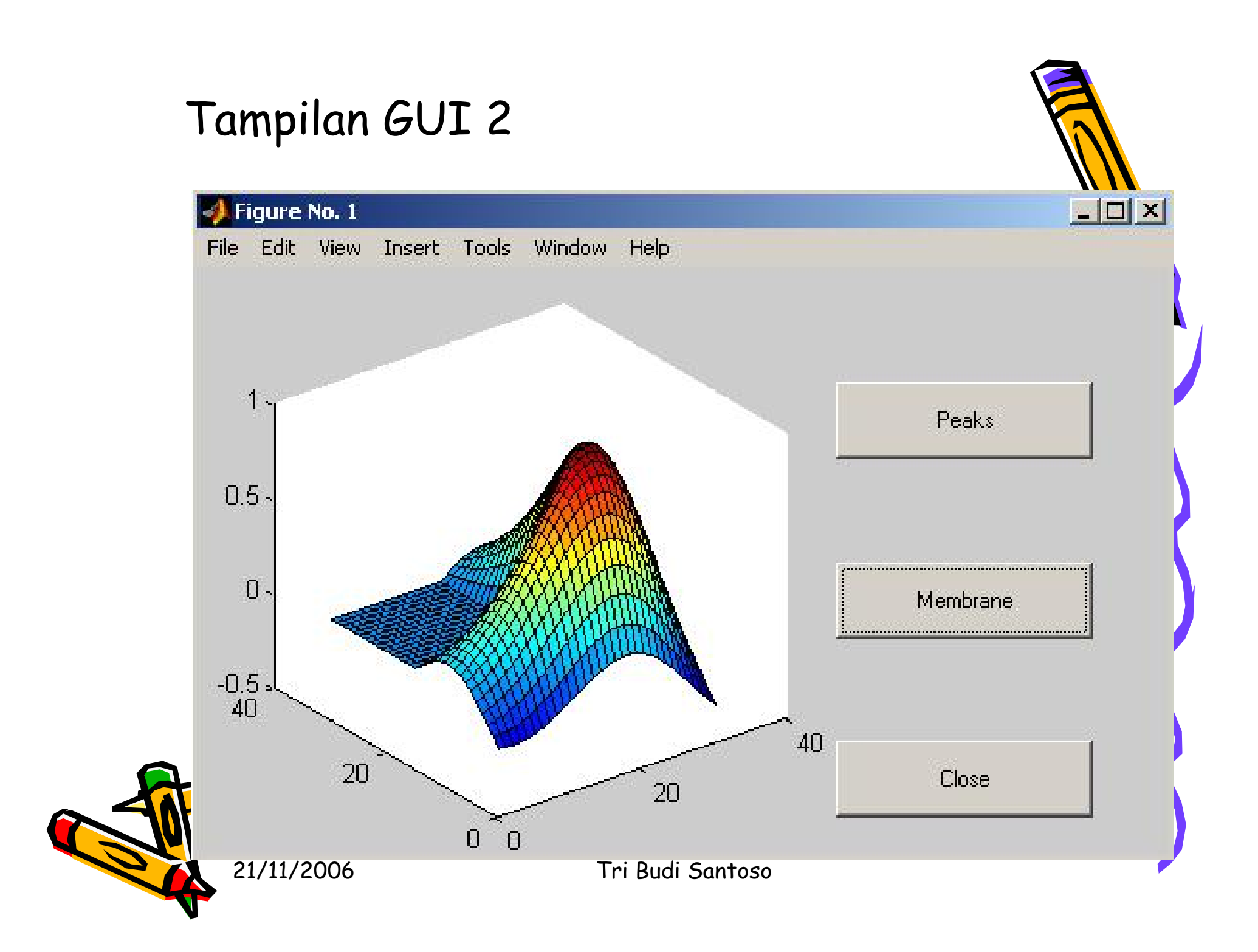